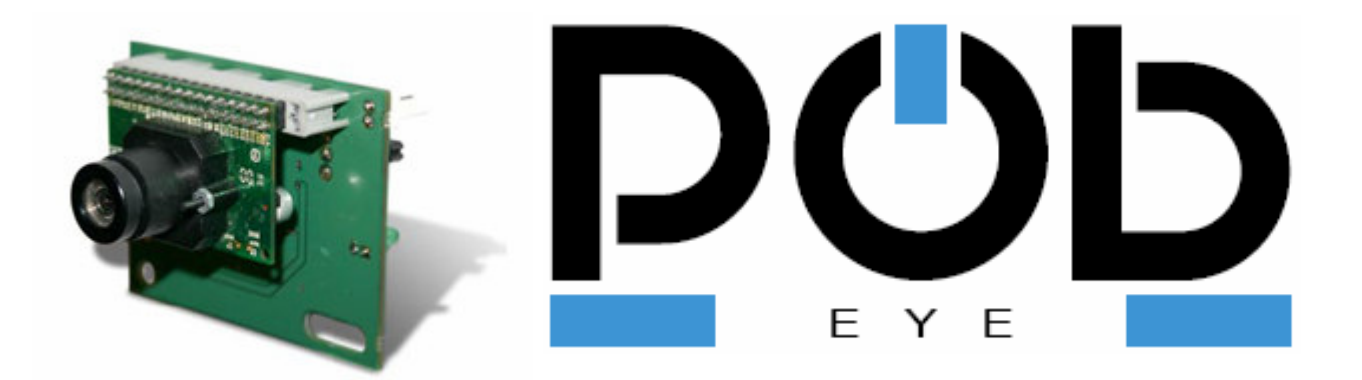

# **POB-BASIC** Documentation

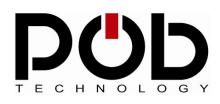

## Table of contents

| INTRODUCTION                                                                                                    | 4                                                                                                    |
|----------------------------------------------------------------------------------------------------|----------------------------------------------------------------------------------------------------|
| POB-BASIC INSTALLATION                                                                                                    | 5                                                                                                    |
| <ul> <li><b>POB-BASIC CONFIGURATION</b></li> <li>1 Manage a project application</li> <li>2 Path to use the GNUARM compiler</li> <li>3 Select the serial port</li> </ul> | <b>8</b><br>                                                                                                    |
| POB-BASIC PAGE                                                                                                    | 10                                                                                                    |
| POB-Compiler                                                                                                    | 10                                                                                                    |
| POB-Loader                                                                                                    | 12                                                                                                    |
| POB-Bitmap                                                                                                    | 14                                                                                                    |
| POB-Pattern                                                                                                    | 17                                                                                                    |
| POB-Terminal                                                                                                    | 20                                                                                                    |
| BASIC DEVELOPEMENT ON POB-EYE                                                                                                    | 21                                                                                                    |
| SAMPLE APPLICATION                                                                                                    | 22                                                                                                    |
| Real time display on POB-LCD:                                                                                                    |                                                                                                    |
| Pattern recognition and advanced graphic buffer manipulation                                                                                                    |                                                                                                    |
|                                                                                                    | INTRODUCTION<br>POB-BASIC INSTALLATION<br>POB-BASIC CONFIGURATION<br>1 Manage a project application<br>2 Path to use the GNUARM compiler<br>3 Select the serial port<br>POB-BASIC PAGE<br>POB-Compiler<br>POB-Compiler<br>POB-Loader<br>POB-Loader<br>POB-Bitmap<br>POB-Pattern<br>POB-Pattern<br>POB-Terminal<br>BASIC DEVELOPEMENT ON POB-EYE<br>SAMPLE APPLICATION<br>Real time display on POB-LCD: |

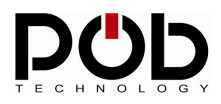

## **Document management**

| Filename      | Manuel POB-Basic US.doc |
|---------------|-------------------------|
| Creation date | 17/03/2006              |
| Author        | Baptiste BURLES         |

# **POB-Technology contacts**

| Address | POB-TECHNOLOGY<br>4, rue nicéphore niépce<br>69 007 LYON, FRANCE |
|---------|------------------------------------------------------------------|
| Mail    | contact@pob-technology.com                                       |
| Phone   | +33 (0)4 72 43 02 36                                             |
| Fax     | +33 (0)4 78 58 04 92                                             |

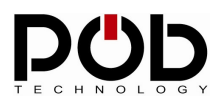

## 1 Introduction

POB-Basic is a set of tools for programming, loading and controlling the POBEYE module in Basic language. This tool is made of 6 modules:

| POB-Basic                                        |                            |
|--------------------------------------------------|----------------------------|
| POB-Project POB-Compiler POB-Loader POB-Bitmap I | POB-Pattern   POB-Terminal |
| PC                                               | b                          |
| Project                                          | OLOGY                      |
| New/Open project:                                |                            |
| Settings<br>GNU Path: C:\GNUARM\bin\             |                            |
| Com port: COM2                                   | About                      |
|                                                  |                            |
| Log window                                       |                            |
|                                                  |                            |
|                                                  |                            |
|                                                  |                            |

**POB-TOOLS:** Allows managing an application project.

- **POB-Compiler:** Enables one-click source file compilation.
- **POB-Loader:** Uploads an application to the POBEYE module.
- **POB-Bitmap:** Produces picture library for the POB-LCD128.
- **POB-Pattern:** Creates a pattern dictionary.

**POB-Terminal:** Helps debugging your application with the serial port.

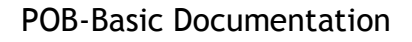

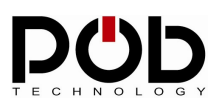

## 2 POB-Basic installation

On the CD supplied with POBEYE module, you will find these two files.

### Installation of the GNUARM compiler

The file « **bu-2.15\_gcc-3.4.1-c-c++-java\_nl-1.12.0\_gi-6.0.exe** » is the GNUARM compiler. POB-Basic uses this compiler to create your application. To install the GNUARM compiler, simply double-click on the file.

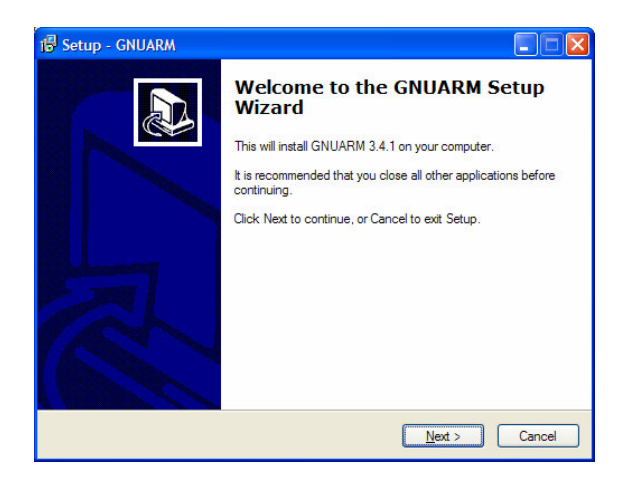

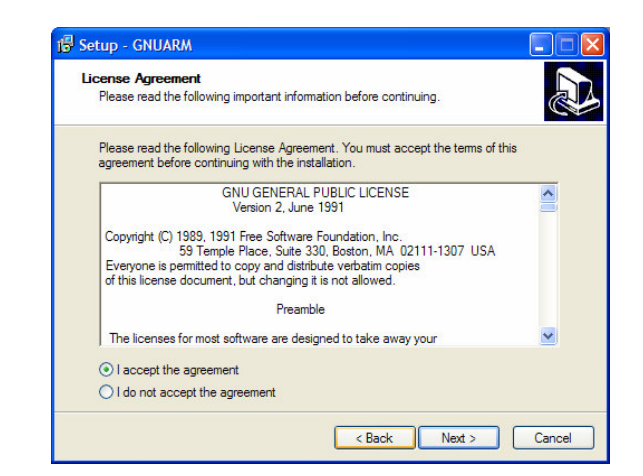

#### GNUARM introduction and software license: GNU GPL

| 명 Setup - GNUARM                                                 | 1 Setup - GNUARM                                                                                                    |                                                                                                    |
|------------------------------------------------------------------|----------------------------------------------------------------------------------------------------|----------------------------------------------------------------------------------------------------|
| Select Destination Location<br>Where should GNUARM be installed? | Select Components<br>Which components should be installed?                                                                                                    |                                                                                                    |
| Setup will install GNUARM into the following folder.             | Select the components you want to install, clear the components<br>install. Click. Next when you are ready to continue.                                                                                                    | you do not want to                                                                                  |
| CNProgram Files\GNUARM Browse                                    | Vultifiestimator     Vultifiestimator     Vultifies     Vultifies     Vultifier     Vultifier     Vultifier     Vultifies     Vultifies     Vultifies     Vultifies     Vultifies     Vultifies     Vultifies     Vultifies     Vultifies | 77.0 MB<br>9,7 MB<br>9,8 MB<br>9,8 MB<br>9,8 MB<br>9,5 MB<br>9,5 MB<br>9,5 MB<br>9,5 MB<br>9,7 MB ♥ |
| At least 62,9 MB of free disk space is required.                 | Current selection requires at least 218,9 MB of disk space.                                                                                                    |                                                                                                    |
| < Back Next > Cancel                                             | < Back                                                                                                    | Next > Cancel                                                                                       |

#### Install repertory and software options (leave everything ticked)

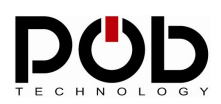

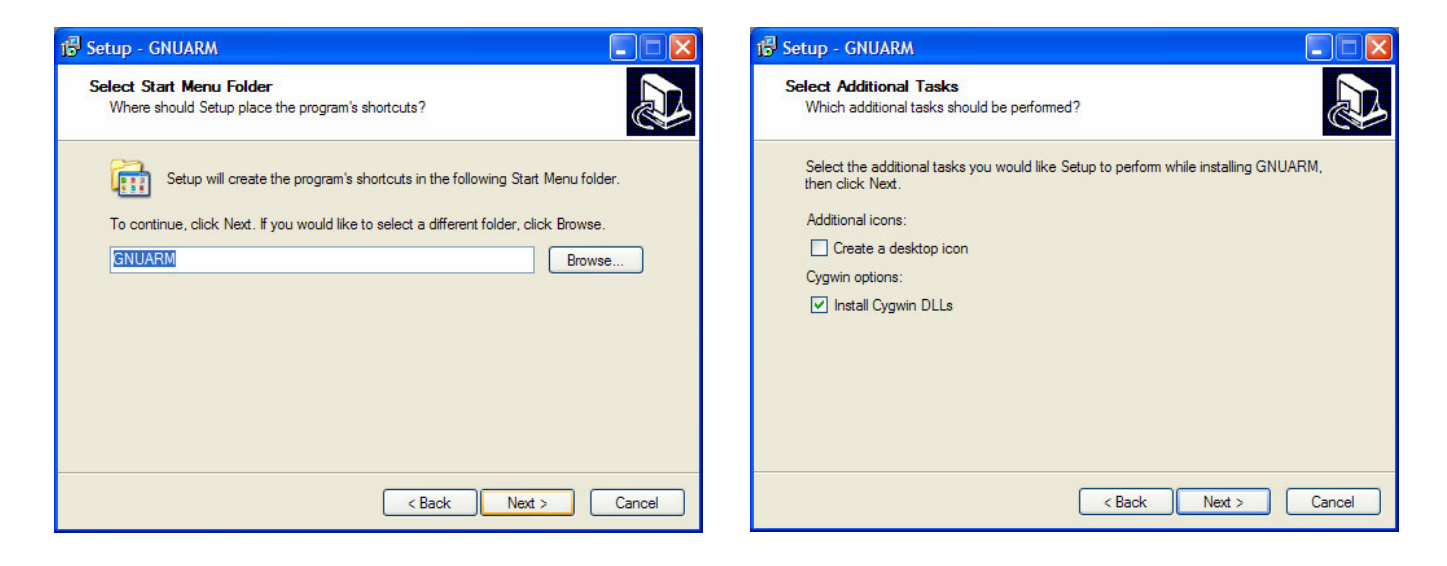

Start Menu and options: Deselect 'Create a desktop icon' and leave 'Install Cygwin DLLs'

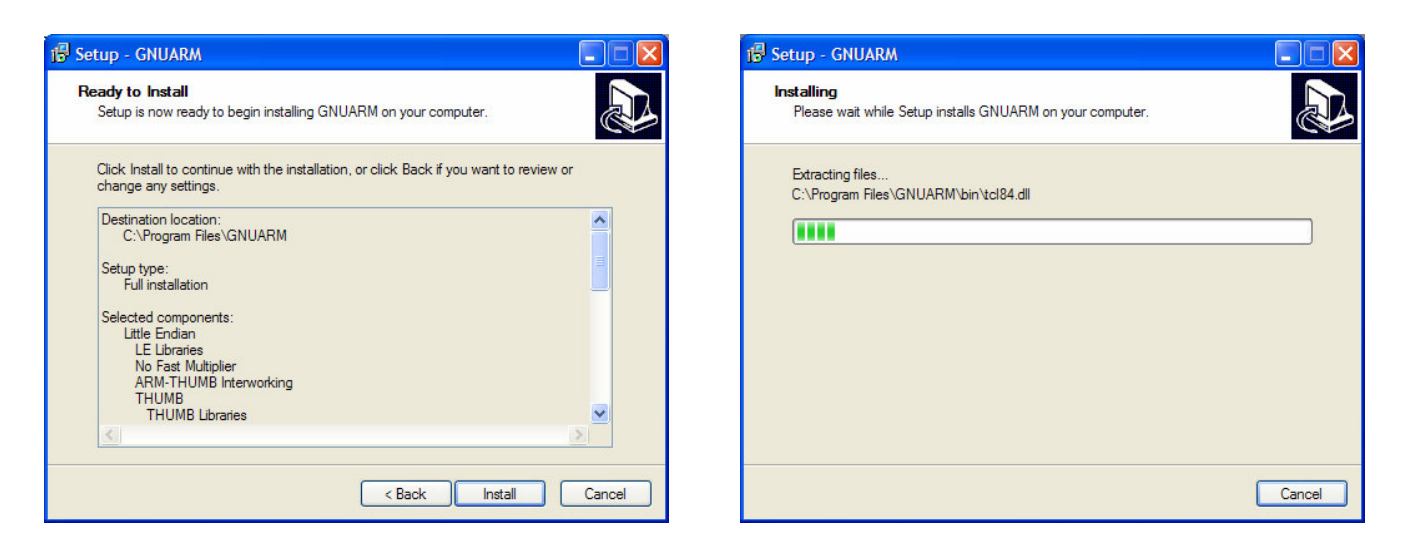

#### Summary of the components that will be installed and install begin

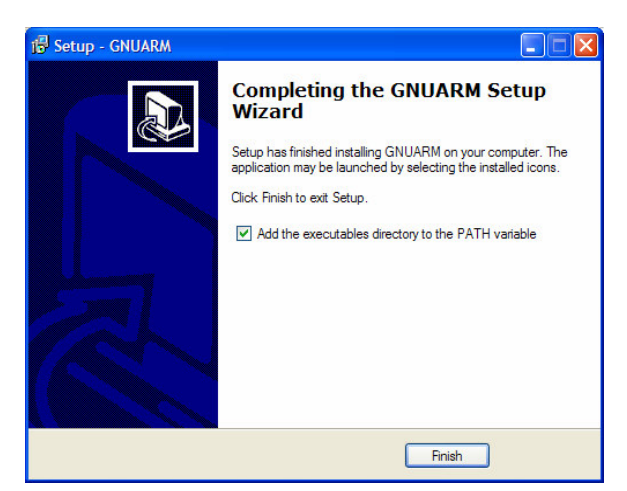

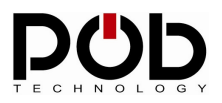

### Installation POB-Basic

Click on « **pobbasic\_setup.exe** » to install POB-Basic. Follow the instructions for setup.

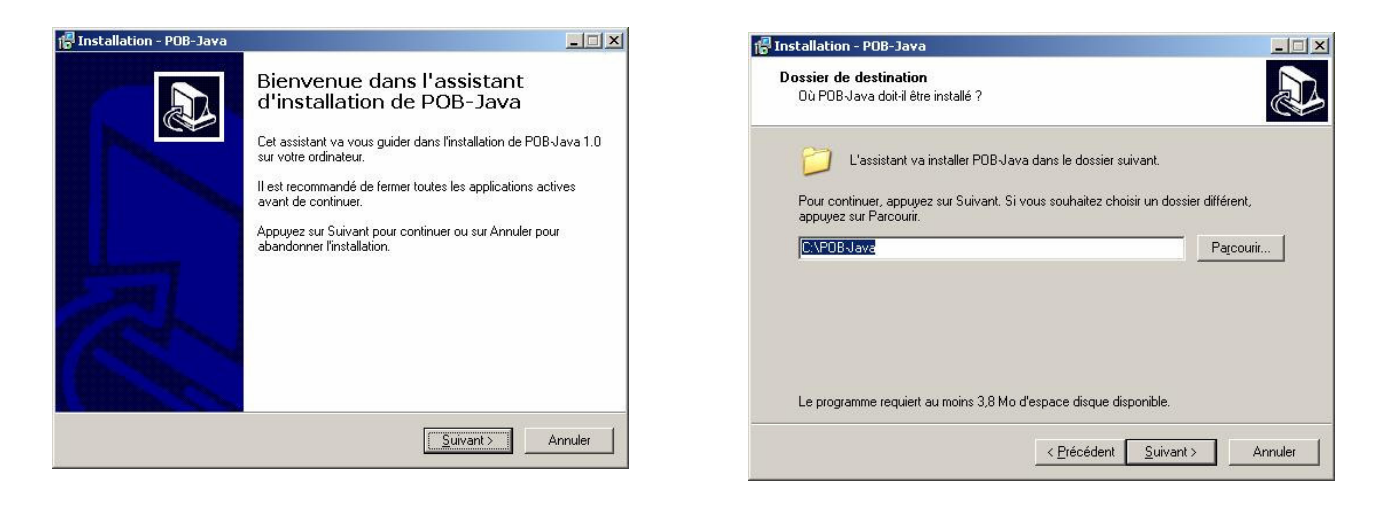

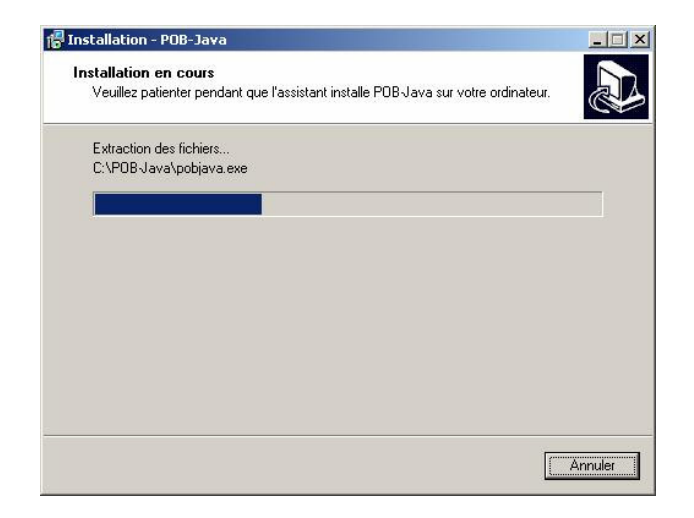

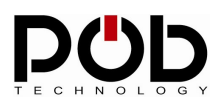

## 3 POB-Basic Configuration

| POB-Basic                                      |                          |
|------------------------------------------------|--------------------------|
| POB-Project POB-Compiler POB-Loader POB-Bitmap | POB-Pattern POB-Terminal |
|                                                |                          |
|                                                |                          |
|                                                |                          |
|                                                |                          |
| TECHN                                          | OLOGY                    |
| New/Open protect:                              |                          |
| - Henry open project.                          |                          |
| Settings                                       |                          |
|                                                |                          |
| GNU Path: C:\GNUARM\bin\                       |                          |
| Compart: COM2 V                                | About                    |
|                                                |                          |
|                                                |                          |
|                                                |                          |
|                                                |                          |
| Lon window                                     |                          |
|                                                |                          |
|                                                |                          |
|                                                |                          |
|                                                |                          |
|                                                |                          |
|                                                |                          |
|                                                | Clearlog Fyit            |
|                                                |                          |

## • 1 Manage a project application

POB-Basic is used to manage a project application for the POB-EYE module.

The "*new/open project*" button allows the creation of a new project or opens an existing project. You must type the name of the new project or select an existing project (extension .pobbasic).

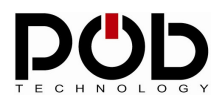

## • 2 Path to use the GNUARM compiler

You must click on the 'bin' directory of GNUARM. If you have installed it using the default settings, the default path is:

## C:\Program Files\GNUARM\bin

| chooso ch | ·                                          |     |
|-----------|--------------------------------------------|-----|
| C:\GNUAR  | M\bin                                      |     |
| ÷(        | Mes documents                              |     |
|           | Poste de travail                           |     |
|           |                                            |     |
|           | Documents and Settin     Frequence eclipse | igs |
|           |                                            |     |
|           | ⊕-                                         |     |
| 10        |                                            | 1   |

### • 3 Select the serial port

Choose the port number on which POBEYE is connected to your computer.

| Com port:  | COM1 💌 |  |
|------------|--------|--|
|            | COM1   |  |
|            | COM2   |  |
|            | LCOM0  |  |
|            | ICOM5  |  |
|            |        |  |
|            |        |  |
| .og window |        |  |
| .og window |        |  |
| .og window |        |  |
| .og window |        |  |

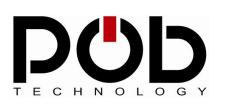

## 4 POB-Basic page

## 4.1 POB-Compiler

POB-EYE module is programmed in the Basic language. The POB-Compiler will create an application written in Basic for the POB-EYE module. To create an application, follow the 4 following steps:

| POB-Basic                                                           |                |
|---------------------------------------------------------------------|----------------|
| POB-Project POB-Compiler POB-Loader POB-Bitmap POB-Pattern POB      | B-Terminal     |
| POb                                                                 |                |
| Filename output: SUPOB_BASIC\Examples\example4\test.hex             | 1              |
| Basic file                                                          |                |
| S:\POB_BASIC\Examples\example4\Example4.bas                         |                |
|                                                                     |                |
|                                                                     |                |
| Add a basic file   Remove a file                                    |                |
|                                                                     |                |
| 3 Comple                                                            |                |
| Log window                                                          |                |
| The compliation is launched please wait                             |                |
| created ressources hie with 10 bitmap and 7 pattern.                |                |
| > S:(POB_BASIC(Examples)example4(test.hex is successfully created ( |                |
|                                                                     |                |
|                                                                     |                |
|                                                                     |                |
|                                                                     | Clear Ion Date |

### 1 – Naming your application:

Click on « *Filename output* »: a dialog box will be displayed to set the name of your application (.hex extension).

If the file already exists, you only have to select it.

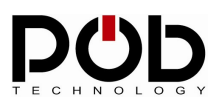

### 2 - Adding files to be compiled:

You have to choose the list of source files that will be compiled. To add a file, click on the « *Add a basic file* » button. A dialog box appears and allows you to choose the file that you want to add.

If you want to delete a file from the list, use the « *Remove a file*» button.

#### 3 - Compiling:

Click on the « *Compile* » button to launch the compilation of your application. During the compilation, you will see traces being displayed in the window called « **Log window**». Some "warning" or "error" messages may appear.

| Log window             |                                                    |                       |  |  |
|------------------------|----------------------------------------------------|-----------------------|--|--|
| The compilation is lat | nched please wait<br>le with 10 bitmap and 7 patte | <del>60.</del>        |  |  |
| > S:\PO8_BASIC\E       | xamples\example4\test.hex is                       | successfuly created ! |  |  |
|                        |                                                    |                       |  |  |
|                        |                                                    |                       |  |  |

The last line that you will see appearing in the console will tell you if the application was successfully compiled. If the message « ... is successfully created!!! » appears, your application is ready to be used in the POBEYE module.

If the compilation process failed, the message « ... is not created » appears. You will then need to correct your application in relation to the message from the compiler.

#### Remarks:

The compilation includes the graphics and pattern resources. Before compiling, graphics or pattern resources must be created in POB-Bitmap/POB-Pattern if your application needs these resources.

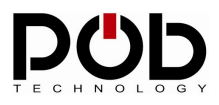

## 4.2 POB-Loader

POB-Loader module is used to load a program (create in the previous module, Pob-compiler) in the POBEYE memory.

Two steps are necessary to load a program:

| POB-Basic                                                                                                    |         |
|----------------------------------------------------------------------------------------------------|---------|
| POB-Project POB-Compiler POB-Loader POB-Bitmap POB-Pattern POB-Terminal                                                                                                |         |
| Filename to upload:<br>S:IPOB_BASIC\Examples\example4\test.hex<br>2 Upload                                                                                             |         |
| r Log window                                                                                                    |         |
| The compilation is launched please wait<br>created ressources file with 10 bitmap and 7 pattern.<br>> S:\POB_BASIC\Examples\example4\test.hex is successfuly created 1 |         |
| Clear k                                                                                                    | og Egit |

### 1 - Selecting an application:

Click on « *Filename to upload* » to choose the application.

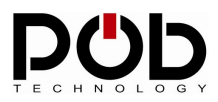

#### 2 – Program uploads:

**Remark:** Before loading a program, POBEYE module must be on, in "programming" mode and link to your computer by the serial cable.

#### Preparing POBEYE module:

- POBEYE module must be link to your computer: see chapter 1.9 of pob-technology documentation.
- POBEYE module must be in "programming" mode: see chapter 1.3 of pob-technology documentation.

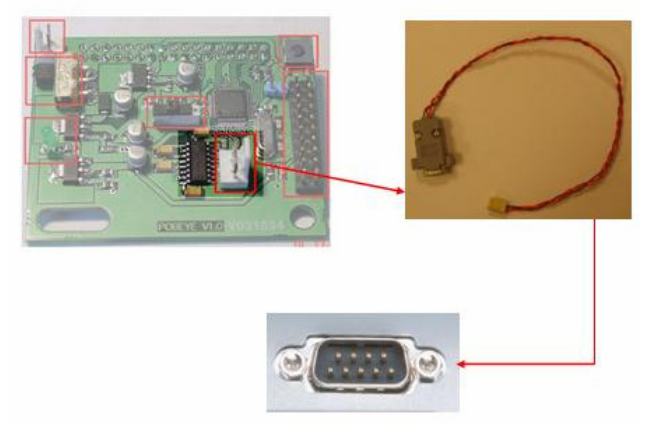

To load a program, click on the "**Upload**" button. If the loading proceeds correctly, you should see the progress bar changing.

If this does not work, an error message will appear. You will have to follow the instructions to solve the problem. If the problem persists, do not hesitate to contact the POB-Technology support: <a href="mailto:support@pob-technology.com">support@pob-technology.com</a>

**Remark:** If the modules are already on, simply switch to programming mode the switch "programming/execution" and press the reset button.

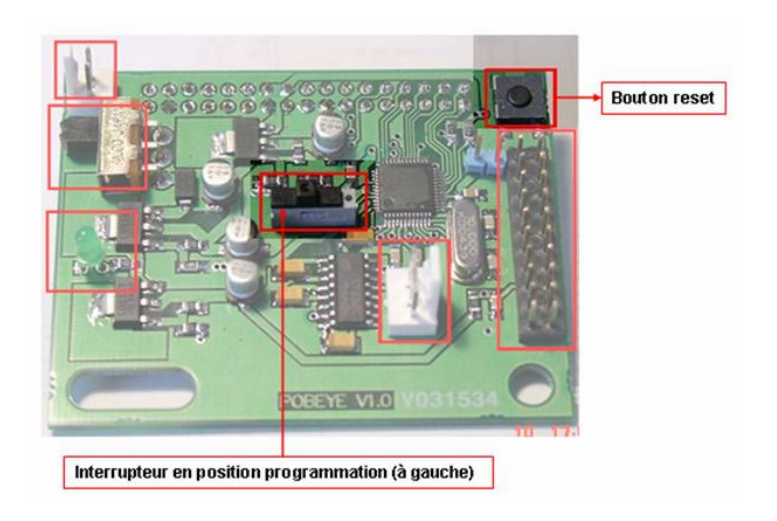

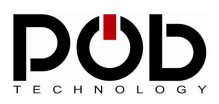

## 4.3 POB-Bitmap

POB-Bitmap generates graphic resources for the POB-LCD128. POB-LCD allows, for example, real time visualization of what the camera sees or to act as a user interface.

The graphics resources can be displayed using the library supplied with the basic library. The graphic functions can manage images transparency to carry out the superposition of images on the LCD screen.

Images are displayed using the « *DrawBMP* » function:

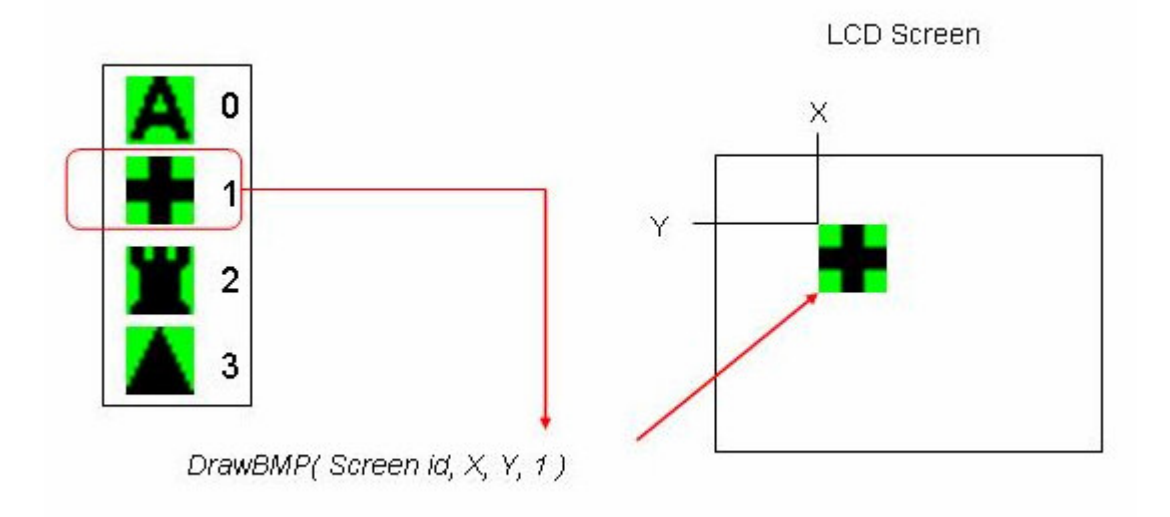

This function needs screen id, x y coordinates and bitmap number.

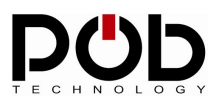

## • Graphic resources generation:

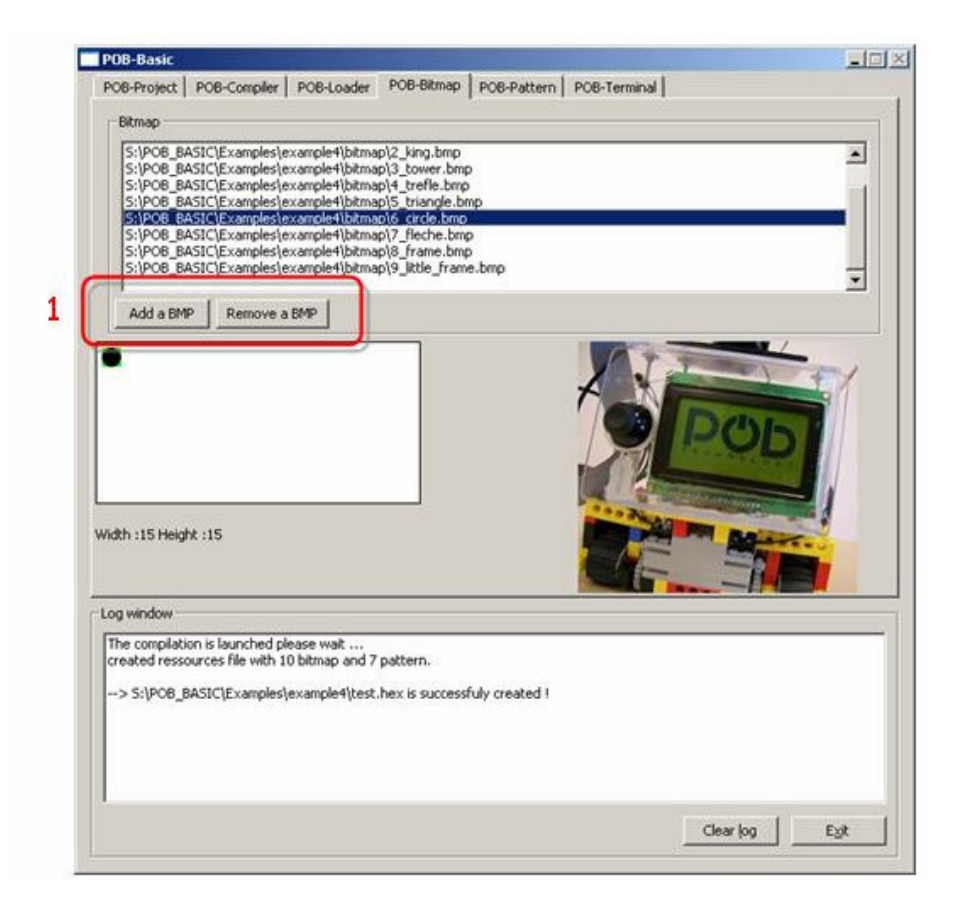

#### 1 – Manage images:

\_

To add or remove an image, press the "Add Bmp" or "Remove Bmp" button.

**Remark:** The images put in the library must respect the following format: Bitmap 256 colors, maximum size of 256 per 256 pixels.

POB-Bitmap uses 3 colors to draw the graphic resources:

- Black: black pixel is drawing on the LCD.
- White: white pixel is drawing on the LCD.
- Green (Red 0, green 255, Blue 0): transparency color (allow stack images).

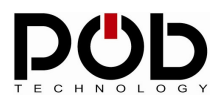

### • About transparency:

#### Definition of transparency color:

This color allows a pixel the possibility of not taking shape. Thus, by this means, one keeps what is already drawn.

For example, take's 2 images:

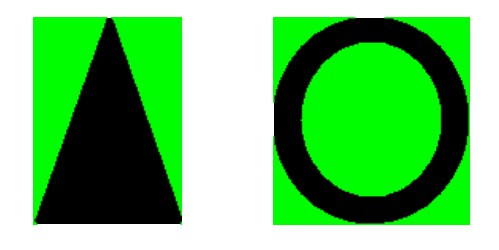

If you draw the triangle on the circle without the management of the color transparency, here is what happens:

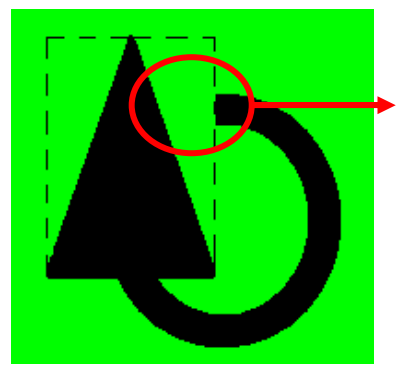

The triangle frame erases the circle.

With the transparency management, the superposition of images is possible. Here is the result:

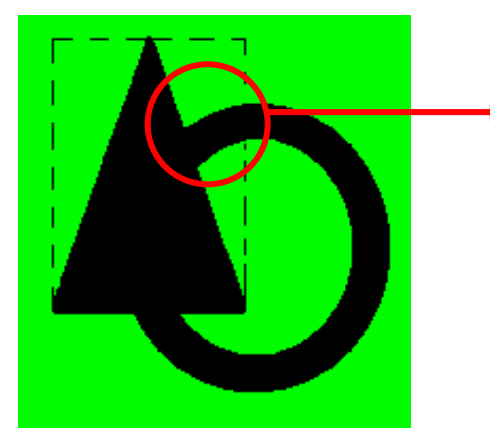

Transparency management allows the part of the circle under the triangle to be shown.

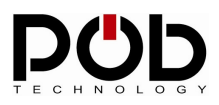

### 4.4 POB-Pattern

POB-Pattern allows you to create a pattern dictionary. This dictionary allows you to find patterns starting from the images of the POB-EYE camera.

POB-Pattern files is automatically includes in your application during the compilation (see POB-Compiler). The pattern recognition is the carried out using functions of the library supplied with POB-Basic tools.

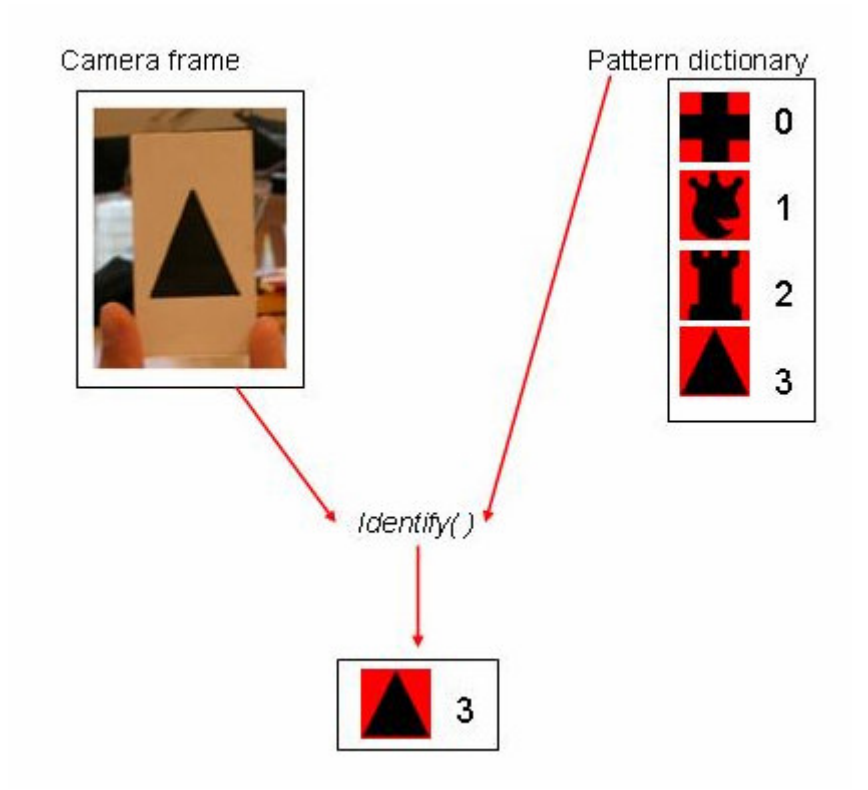

The « *Identify* » function uses the camera frame and the pattern dictionary to recognize an image. As output, the function fills an array with the various forms recognized from the image.

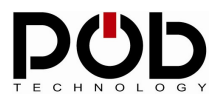

Follow these steps to build your pattern file:

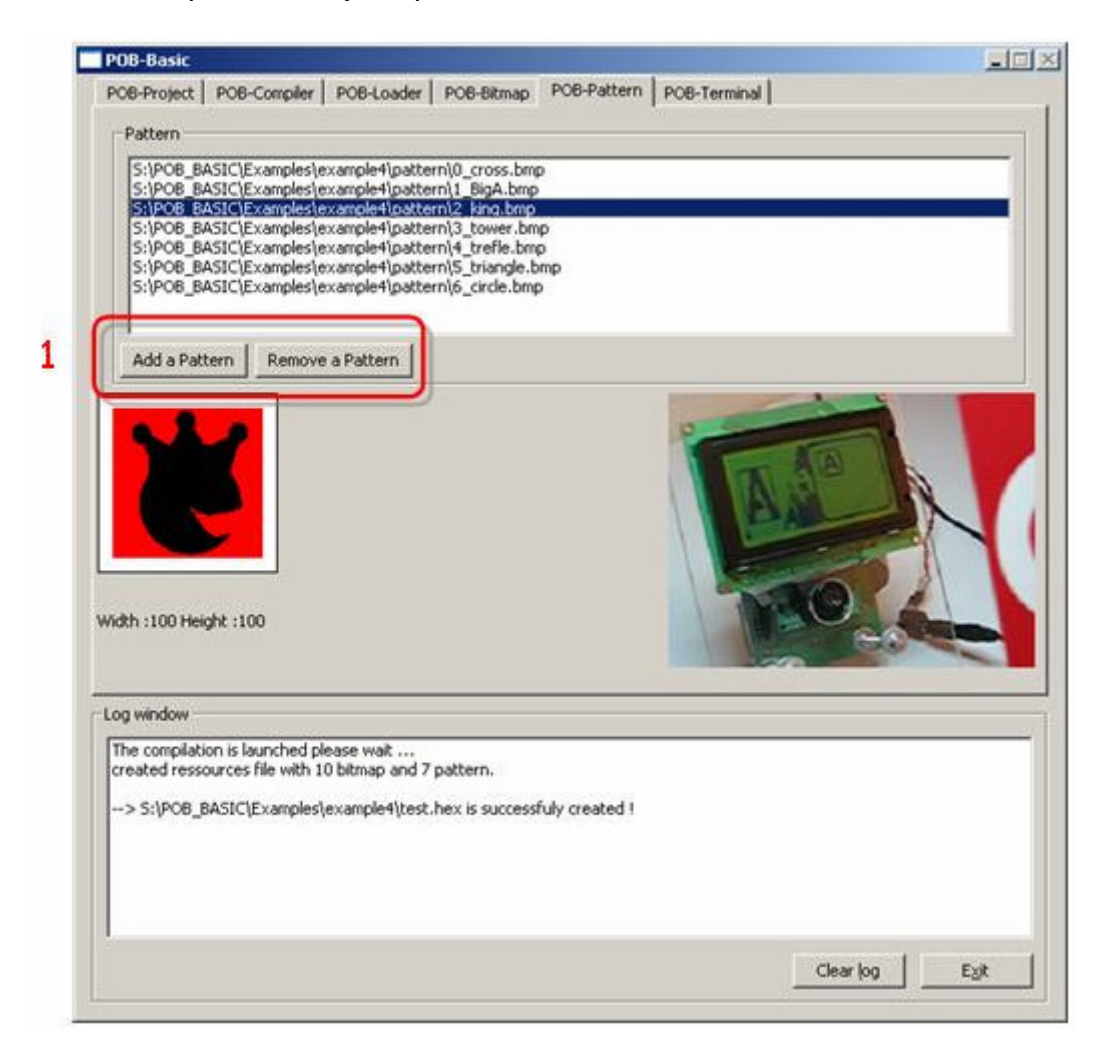

#### 1 – Manage images:

For add or remove an image, press the "Add Bmp" or "Remove Bmp" button.

**Remark:** Image must respect the following format: Bitmap 256 colors, **size of 100 per 100 pixels**.

The forms must be drawn in black with a red background

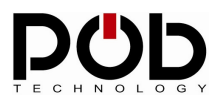

To obtain the best possible result during the creation of the dictionary, certain conditions should be observed:

- The drawn image must take a maximum space within the framework of 100 per 100 pixels.

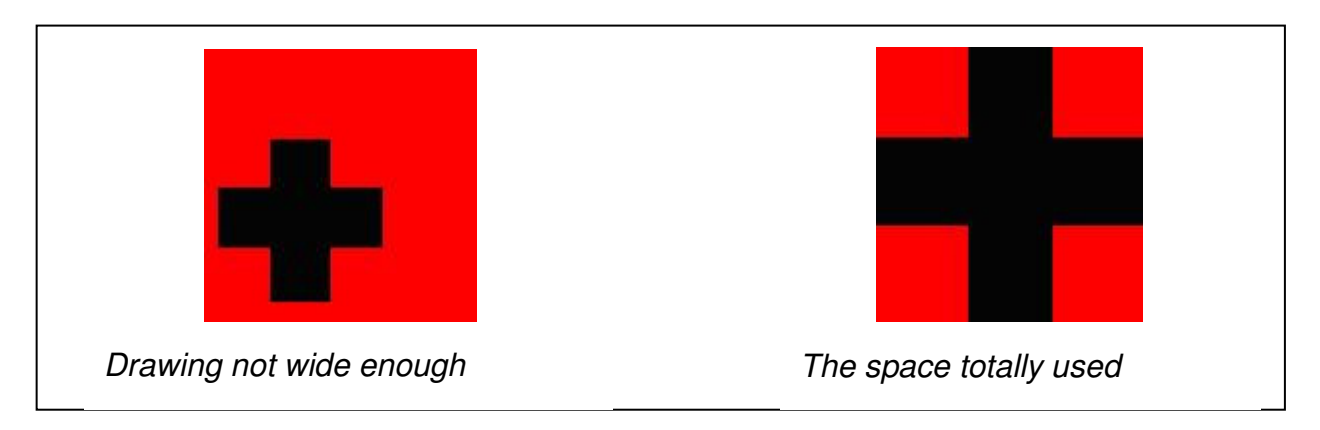

- It is necessary to avoid small details on the image.

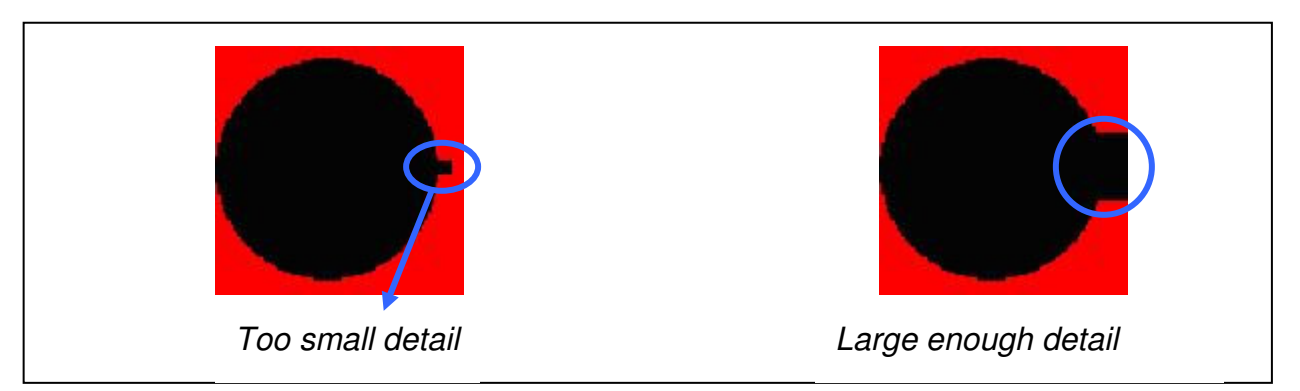

- The form should not have any empty space.

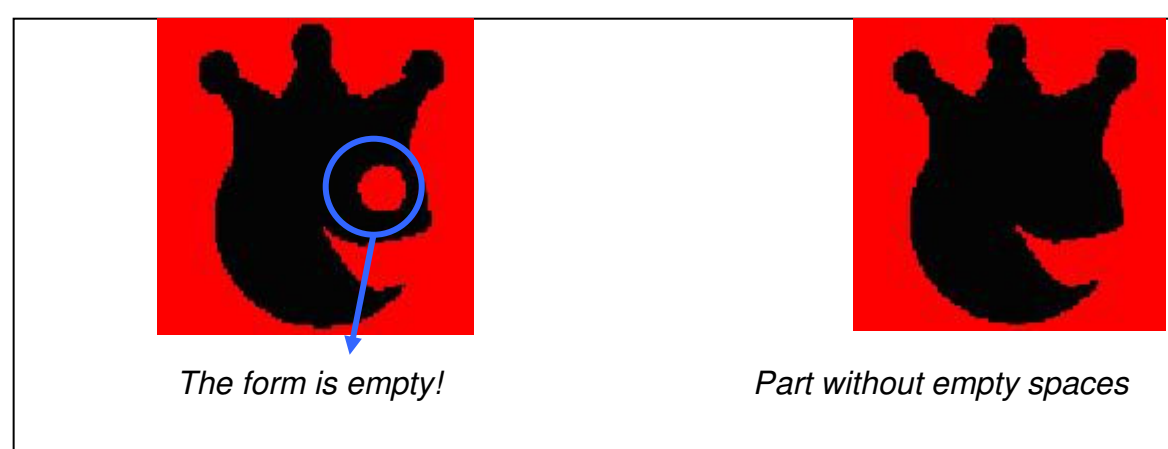

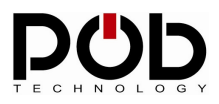

## 4.5 POB-Terminal

POB-Terminal interface allows you to display messages from POB-EYE module throughout the serial port. The aim of the POB-Terminal is to facilitate the development of your application.

| POB-Basic                                                           |                                                             |                                           |                        |                |            |         |          |      |
|---------------------------------------------------------------------|-------------------------------------------------------------|-------------------------------------------|------------------------|----------------|------------|---------|----------|------|
| POB-Project   P                                                     | OB-Compiler   P                                             | T E C                                     | OB-Bitmap              |                | POB-Termin | a       |          |      |
| 7                                                                   |                                                             |                                           |                        | to disconnect) |            |         |          |      |
| Log window<br>The compliation<br>created ressource<br>-> S:(PO6_BAS | is launched pleas<br>ces file with 10 bi<br>IC(Examples)ex- | e wait<br>triap and 7 pa<br>mple4)test.he | ttern.<br>x is success | fuly created ! |            |         |          |      |
|                                                                     | making für Gala                                             | INTER STREET                              |                        |                |            | Clear k | <u>o</u> | Egit |

#### 1 - Connecting POB-Terminal:

The "Click to connect" button is used to connect POB-Terminal to the POB-EYE module.

When POB-Terminal is connected, you can disconnect it with the "*Click to disconnect*" button.

#### 2 – Clearing messages:

You can clear the POB-Terminal messages with the "Clear log" button.

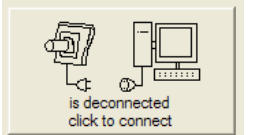

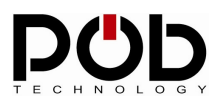

## 5 Basic Developement on POB-EYE

## Basic library help

Library documentation is in the "Documentations" repertory.

|   | Nom +          | Taile    | Туре                  | Date de modification |  |  |  |
|---|----------------|----------|-----------------------|----------------------|--|--|--|
| 1 | Documentations |          | Dossier de fichiers   | 20/03/2006 14:51     |  |  |  |
| - | Examples       |          | Dossier de fichiers   | 17/03/2006 10:31     |  |  |  |
|   | Ressources     |          | Dossier de fichiers   | 15/03/2006 18:27     |  |  |  |
|   | S pobbasic.dll | 164 Ko   | Extension de l'applic | 17/03/2006 17:06     |  |  |  |
|   | pobBasic.exe   | 1 080 Ko | Application           | 20/03/2006 14:36     |  |  |  |
|   | Sib1.dl        | 55 Ko    | Extension de l'applic | 18/11/2003 01:29     |  |  |  |

## Basic syntax help

The basic syntax used in POBEYE is described in the "Documentations" repertory.

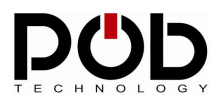

## 6 Sample application

All the examples are in the "*Examples*" repertory.

| Nom +            | Talle    | Type                  | Date de modification |
|------------------|----------|-----------------------|----------------------|
| Decumentations   | _        | Dossier de fichiers   | 20/03/2006 14:51     |
| Examples         |          | Dossier de fichiers   | 17/03/2006 10:31     |
| Ressources       |          | Dossier de fichiers   | 15/03/2006 18:27     |
| Spobbasic.dll    | 164 Ko   | Extension de l'applic | 17/03/2006 17:06     |
| Pob PobBasic.exe | 1 080 Ko | Application           | 20/03/2006 14:36     |
| Szib1.dl         | 55 Ko    | Extension de l'applic | 18/11/2003 01:29     |

You will find a pob-basic project, source code and all resources for the project in the "*Examples*" folder.

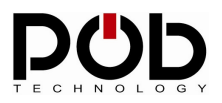

## • *Real time display on POB-LCD:*

This example used the POB-EYE module and the POB-LCD128.

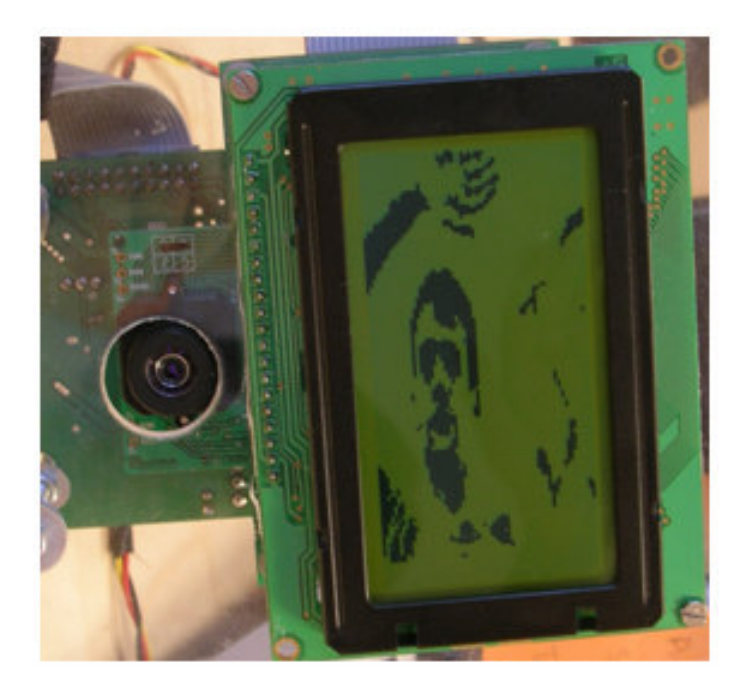

A program written in Basic must contain a unique Procedure « *ProcedureMain* ». This procedure will be the first to be called when executing the program.

#### Procedure ProcedureMain()

To use the POB-LCD128 screen you need to call « *LCDInit* » function.

#### LCDInit()

To draw on the screen you have to use a graphic buffer « *NewGraphic* ». All operation will be done on this buffer before being displayed on the screen.

The last parameter indicates if the buffer will use 1 bit per pixel (SLOWGRAPHIC, will save some memory however calculation speed will decrease) or 8 bits per pixel (FASTGRAPHIC, uses more memory but the graphic display is faster).

This function returns graphic buffer's number.

GraphicId.I = NewGraphic(128,64, FASTGRAPHIC)

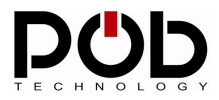

To retrieve images from camera you need to initialize the camera using the « *NewRGBFrame* » function.

```
NewRGBFrame()
```

Before using the graphic buffer you have to clear it.

ClearGraphic(GraphicId)

The program main loop will grab an image from the camera using « *GrabRGBFrame* », then will binarized the image before writing it in the graphic buffer in memory and display it on the LCD screen.

While 0=0

GrabRGBFrame()

At the beginning the image is in color since the LCD is in black and white you have to binarize the image for display.

#### BinaryFrame()

Then the graphic buffer is filled with one of the RGB component from the camera. In this example the red component was used. Nevertheless you might want to store the Green or Bleu component; anyway they are the same because they have been binarized previously.

k.l = 0 For i.l = 0 To 64 For j.l = 0 To 120

The « *GetRedPixel* » function will grab a pixel from the red component.

pixel.b = GetRedPixel( i+(j\*88) )

The « SetGraphicPixel » function will write the pixel value in the graphic buffer.

```
SetGraphicPixel( GraphicId , k , pixel )
k = k +1
Next
k+=8;
```

Finally the graphic buffer is displayed on the screen.

LCDDraw(GraphicId)

Next

Wend EndProcedure

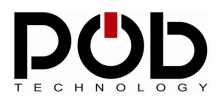

## • Display images on POB-LCD128

This program will display images on the LCD and uses all the graphical functions such a "draw line, draw point..."

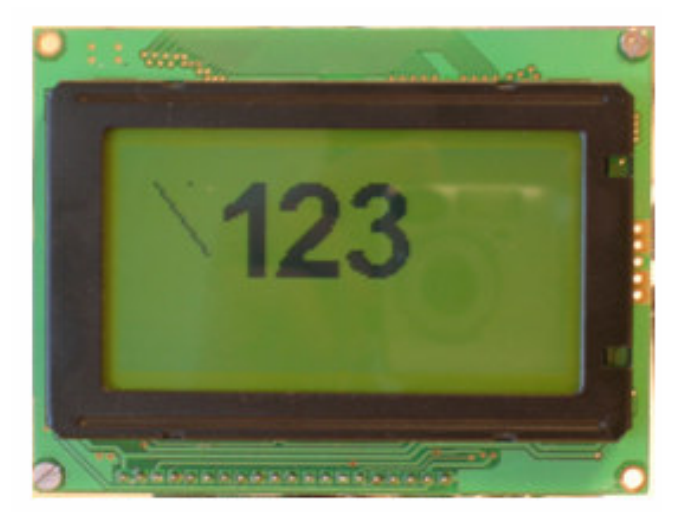

A program written in Basic must contain a unique Procedure « *ProcedureMain* ». This procedure will be the first to be called when executing the program.

Procedure ProcedureMain()

You have to initialize the POB-LCD screen before use.

; Init the LCD screen LCDInit()

All drawing operations are using a graphic buffer before being displayed. ; create a new graphic buffer GraphicId.I = NewGraphic( 128, 64, FASTGRAPHIC)

ClearGraphic(GraphicId)

To display an image in graphic buffer you have to use « **DrawBMP** » function. Parameters are: Graphic buffer's number, X and Y coordinates on screen and the number of the image displayed.

```
; Draw at x=30, y=10 the bitmap 0 (bitmap 0 is the first bitmap in POB-Bitmap tools)
DrawBMP(GraphicId,30,10,0)
```

```
DrawBMP(GraphicId,45,10,1)
DrawBMP(GraphicId,65,10,2)
```

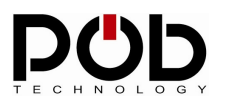

To draw a line, use the function  $\mbox{ wALine }\mbox{ w a dot use the function }\mbox{ wAPoint }\mbox{ w.}$ 

; Draw at x=10, y=10 to x=25, y =30 a Line DrawALine(GraphicId,10,10,25,30)

; Draw at x=20, y=10 a Point DrawAPoint(GraphicId,20,10);

; Draw the graphic buffer On the LCD screen LCDDraw(GraphicId)

EndProcedure

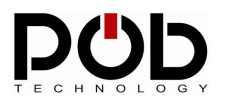

## • Pattern recognition and advanced graphic buffer manipulation

In this last example we are using 2 graphic buffers, a pattern recognition algorithm and a graphical interface.

The goal of this example is to do pattern recognition, to display the image on the left side of the screen and the pattern recognized on the right side of the screen.

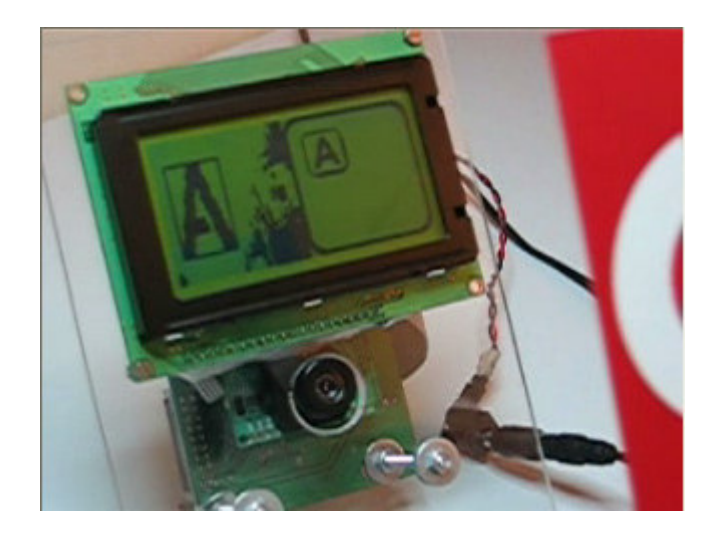

#### Procedure ProcedureMain()

To store the recognized patterns from the camera we have created an array named *form* type « *Forms* » of a size 10.

#### <u>Remark :</u>

Access to any elements from the array is done using the following syntax :

« UneForme = form(0) » will grab From 0 from array.

To have access to the structure fields (in our case the structure is From) use the following syntax :

« *id* = UneForme\*id* » will grab form identifier of « UneForme »

#### ; Array to store the form Dim form.Forms(10)

We initialize the LCD screen.

LCDInit() NewRGBFrame()

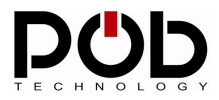

#### We are creating 2 graphic buffers:

```
; Create 2 graphic buffers : the Left For the camera frame, the Right For display recognized form
Left.I = NewGraphic( 64 ,64 ,FASTGRAPHIC )
Right.I = NewGraphic(64,64, SLOWGRAPHIC)
```

ClearGraphic(Left) ClearGraphic(Right)

While 0 = 0

From camera, we grab the images and binarize : ; Get camera frame and binary it GrabRGBFrame() BinaryFrame()

XPic.l=8 YPic.l=8

In right buffer we draw a window. DrawBMP(Right,0,0,8);

The function « *DrawCameraFrame* » can display directly an image from the camera in a 64 by 64 buffer.

; Draw current camera frame in the Left graphic buffer DrawCameraFrame( Left )

Finally we identify the patterns. Please note that the images have to be binarized before any recognition process. The « *Identify* » function takes as a parameter a pattern array and returns the number of the pattern recognized.

; Identify form in the current camera frame nbform.I = Identify( form )

For i.l = 0 To nbform

We paste the right buffer in a frame with the image :

```
DrawBMP(Right,XPic, YPic,9);

DrawBMP(Right,XPic+3, YPic+3, form(i)\id -1)

XPic = XPic + 28

If (XPic+28) > 64

YPic += 26

XPic = 8

EndIf

Next
```

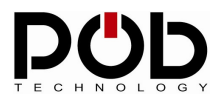

Finally we draw the 2 screens POB-LCD128.

; Draw On the LCD the 2 graphic buffers LCDDrawRight( Right ) LCDDrawLeft( Left )

Wend

EndProcedure

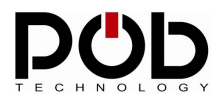

# **Contact POB-Technology**

#### POB-TECHNOLOGY 4, rue nicéphore niépce 69 680 CHASSIEU FRANCE

Web: www.pob-technology.com

Mail: <a href="mailto:contact@pob-technology.com">contact@pob-technology.com</a>

Phone: +33 (0)4 72 43 02 36 Fax: +33 (0)4 78 58 04 92